## インターネットによるチケット購入方法マニュアル

東京交響楽団の先行チケットを購入する場合

- ◎ ご用意するもの クレジットカード
  - ※クレジットカードをお持ちにならない場合は、セブンイレブンの決済・受取の みになります。
  - (1) 東京交響楽団のホームページ内の先行 Web 予約の「チケット予約サイト」
     <u>をクリック</u>する。

|  | 先行Web予約                                         |
|--|-------------------------------------------------|
|  | 7月13日(土曜日)10時から<br>※7月6日(土曜日)までにご入会いただいた方が対象です。 |
|  | ▶ <u>チケット予約サイト</u>                              |

(2) <u>会員 ID とパスワードを入力後、「ログイン」ボタンをクリック</u>してください。

 ①会員ID
 -- 同封した新会員証に記載されている7桁の会員番号

 ②パスワード
 -- 会員様が
 6ページ
 で設定したパスワード

| <u>初めての方へ</u> <u>チケット購入・引取</u> <u>動作・t</u> | <u>スキュリティ   利用規約   ヘルプ</u>                     |
|--------------------------------------------|------------------------------------------------|
| 会員登録がお済の方はこちら                              | 会員登録をされない方はこちら                                 |
| 会員 I D、パスワードを入力してください。<br>会員 I D<br>√(スワード | 会員登録をせずチケットを予約・<br>購入される方は、下のボタンより<br>お進みください。 |
| ログイン パスワードをお忘れの場合は【こちら】                    | 会員登録せず予約・購入へ                                   |

## (3) 「購入」 ボタンをクリックしてください。

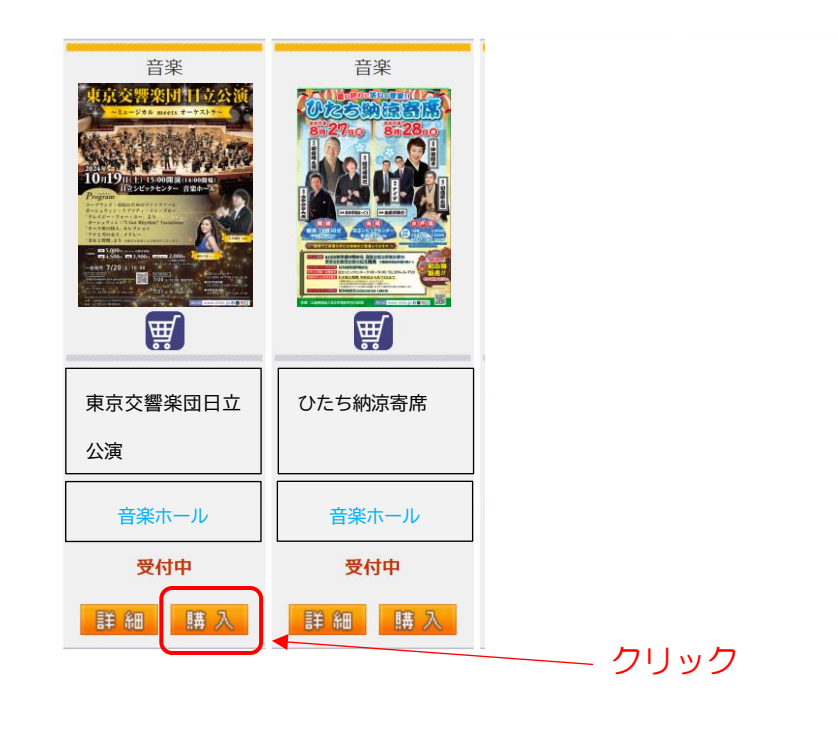

## (4)<u>「購入」ボタンをクリック</u>してください。

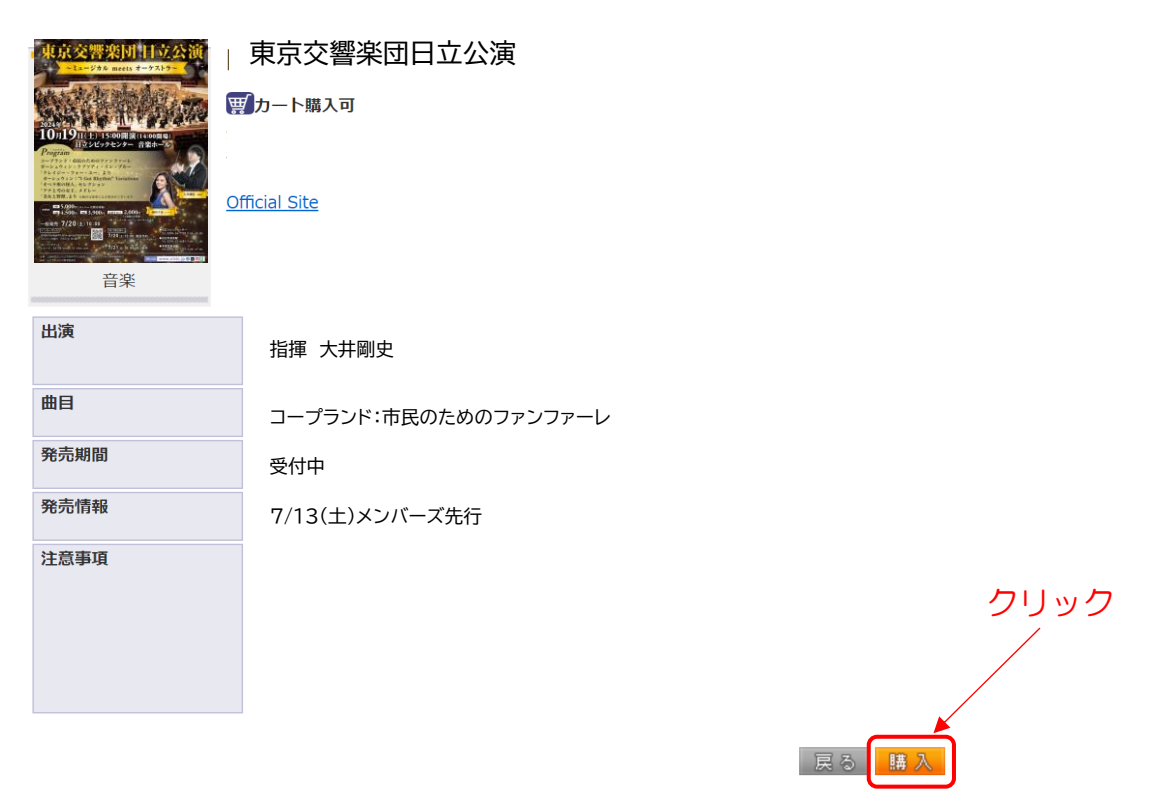

(5) <u>購入したい席をクリック</u>してください。

| 公演情報 |                  |
|------|------------------|
| 公演名  | 東京交響楽団日立公演       |
| 会場   | 日立シビックセンター 音楽ホール |
| 公演期間 | 2024年10月19日(土)   |
| 概要   |                  |

空席状況 ◎ : 余裕あり ○ : 残席あり △ : 残席わずか × : 満席

|                |         |          |         | 表示 | 切替─公演日時一覧 🖌 |
|----------------|---------|----------|---------|----|-------------|
| 小演口時           |         | 席種/空席状況  |         |    | 備考          |
| 四)與口时          | S席      | A席       | B席      |    | د».<br>۱۳۳  |
| 2024年10月19日(土) | <u></u> | <u>©</u> | <u></u> |    |             |
|                |         |          |         |    |             |
|                | 9       | 最初の画面に戻る |         |    | クリック        |

(6) 購入したい<u>座席・券種の枚数を選び、座席指定の方法を選んで</u>クリックしてく ださい。

| 席種・券種                                                         | 料金     | 予約枚数/組数 |
|---------------------------------------------------------------|--------|---------|
| S席                                                            | 4,800円 | ▲ 1 • 枚 |
| A 席 、                                                         | 4,500円 | 選択▼枚    |
| 【 予約制限枚数 合計99枚まで 】<br>クレジットカードなどの即時決済 合計99枚まで<br>後日決済 合計99枚まで |        |         |

|   | <b>坐吊指正力法</b> |                      |                                                           |  |
|---|---------------|----------------------|-----------------------------------------------------------|--|
| ( | 0             | 座席指定して予約             | 会場図から座席ブロックを指定、その座席ブロック内の座席表から座席を指<br>定してご予約できます。         |  |
|   | 0             | 座席ブロック指定して予約         | 会場図から座席ブロックを指定、その座席ブロック内のできるだけステージ<br>寄りから座席がおまかせで確保されます。 |  |
|   | ٢             | 座席指定しないで予約(おま<br>かせ) | できるだけステージ寄りから座席がおまかせで確保されます。                              |  |
|   | ©             | 前のページに戻る             | 最初の画面に戻る     次のページに進む                                     |  |
| Æ | を席の           | の指定方法を選ぶ             | クリック                                                      |  |

| (7) チケットの内容を確認、「チケットの決定」をクリックしてください。                                                         |
|----------------------------------------------------------------------------------------------|
| 予約チケット情報を確認し、よろしければ「チケットの決定」ボタンをクリックしてください。                                                  |
| 1 東京交響楽団日立公演 日立シビックセンター 音楽ホール 取消                                                             |
| 2024年10月19日(土) S席一般 1階 1列 1番 5,000円                                                          |
| ただ今から10分以内に予約完了しなかった場合、現在手続中の予約はキャンセルされます。 再度予約・購入申し<br>込みしてもお座席をご用意できない場合がありますので、予めご了承ください。 |
| 続けて購入する 🕤 チケットの決定 💽                                                                          |
| クリック                                                                                         |

| 予約区分    | 一般販売開始              | メンバーズ<br>予約開始       | 摘要              |
|---------|---------------------|---------------------|-----------------|
| インターネット | 午前 10 時             | 一般販売開始1週間前<br>午前10時 |                 |
| 電話      | 午後1時                | 一般販売開始1週間前<br>午後1時  | 初日のみ<br>公演会館で受付 |
| 窓口      | 販売開始日<br>翌日の午前 10 時 | 窓口予約はありません          |                 |
|         |                     |                     |                 |

## (8) <u>チケットの支払・取引方法を選んで、「次のページに進む」をクリック</u>して ください。

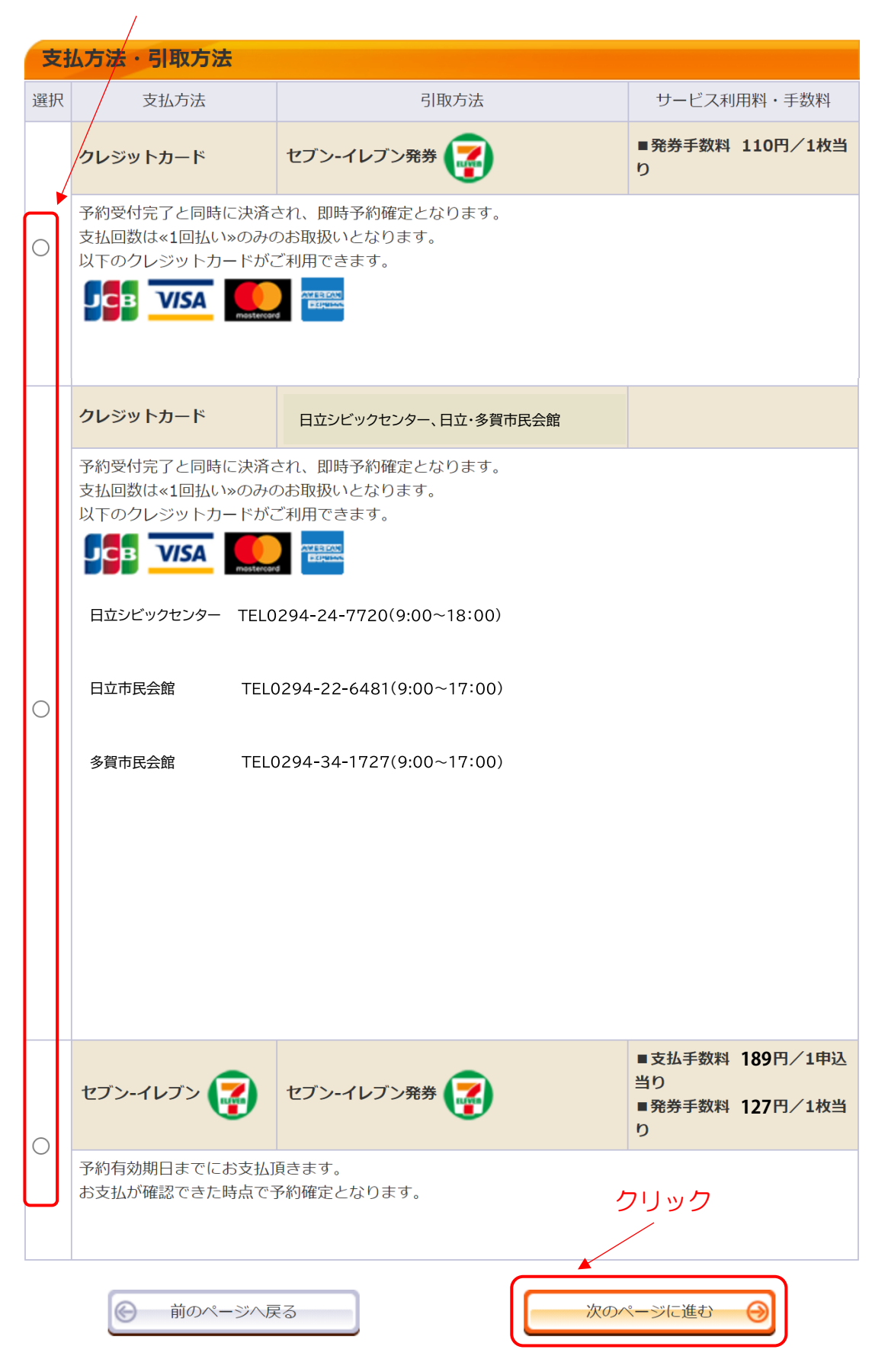

- (9)「利用規約」「転売行為の禁止について」を確認してください。
  - 「利用規約」をお読みいただき「同意する」にチェックマークを付けてく ださい。
  - ②「転売行為の禁止について」をお読みいただき
     「同意する」にチェックマー
     クを付けてください。
  - ③「次のページに進む」をクリックしてください。

| クレジットカード情報 |                                                                                 |  |  |
|------------|---------------------------------------------------------------------------------|--|--|
|            | クレジットカード                                                                        |  |  |
|            | ※カード情報入力画面は最後に表示されます。                                                           |  |  |
| 支払方法       | 予約受付完了と同時に決済され、即時予約確定となります。<br>支払回数は«1回払い»のみのお取扱いとなります。<br>以下のクレジットカードがご利用できます。 |  |  |
|            |                                                                                 |  |  |

| 利用規約 【入力必須項目です。】                                                                                                    |
|----------------------------------------------------------------------------------------------------|
| 利用規約をお読みいただき、同意いただける方は、画面下部の【利用規約に同意する】にチェックを入れてくださ                                                                        |
| <ul> <li>利用規約を読む</li> <li>● 利用規約に同意する</li> <li>① ご同意いただけない場合は、以降の手続きができません。)</li> </ul>                                    |
| 以下をお読みいただき、同意いただける方は、画面下部の【同意する】にチェックを入れてください。                                                                             |
| 【転売行為の禁止について】<br>興行主の同意のない有償譲渡及び営利を目的とした入場券の転売は、いかなる場合にも固くお断り<br>いたします。<br>お客様に公平にチケットをご購入いただけますよう、ご理解ご協力のほどよろしくお願い申し上げます。 |
| <ul> <li>□ 同意する         (ご同意いただけない場合は、以降の手続きができません。)     </li> </ul>                                                       |
| 前のページへ戻る     次のページに進む                                                                                                    |
| 3                                                                                                    |

チケットの購入手続きは以上です。

ご登録しているEメールに購入の案内が届きます。